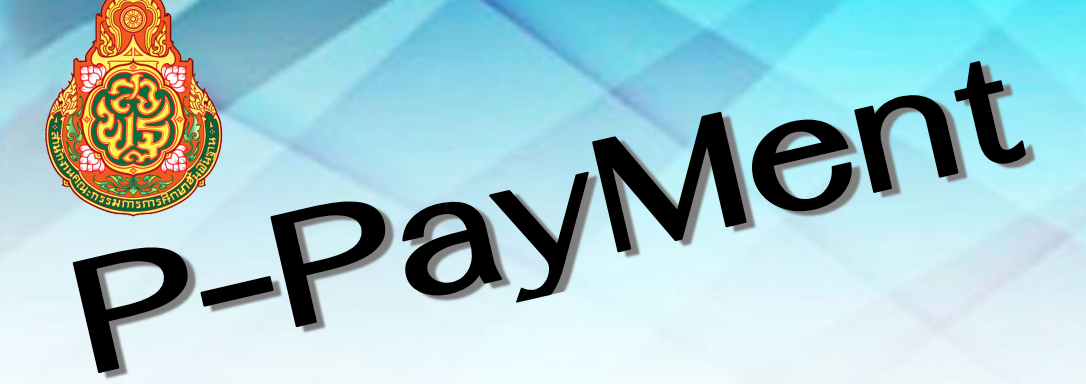

# ระบบพิมพ์รายละเอียดเงินบำนาญ

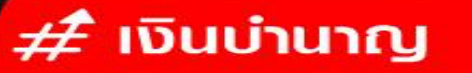

กลุ่มส่งเสริมการศึกษาทางไกล เทคโนโลยีสารสนเทศและการสื่อสาร สำนักงานเขตพื้นที่การศึกษาประถมศึกษาอุบลราชธานี เขต 2 คู่มือการใช้งานระบบพิมพ์รายละเอียดเงินบำนาญ( P-PayMent ) สำนักงานเขตพื้นที่การศึกษาประถมศึกษาอุบลราชธานี เขต 2

ในชีวิตประจำวันของเรา เทคโนโลยีสารสนเทศมีบทบาทกับการดำเนินชีวิตในปัจจุบันเป็นอย่างมาก ในขณะที่ในทุก ๆ วันเทคโนโลยีมีการเปลี่ยนแปลงตลอดเวลา เราเองก็ต้องเรียนรู้และปรับตัวให้ทันต่อการ เปลี่ยนแปลงของเทคโนโลยี

สำนักงานเขตพื้นที่การศึกษาประถมศึกษาอุบลราชธานี เขต 2 จึงมอบหมายให้ กลุ่มส่งเสริม การศึกษาทางไกล เทคโนโลยีสารสนเทศและการสื่อสาร ดำเนินการพัฒนาระบบพิมพ์รายละเอียดเงินบำนาญ ( P-PayMent ) ให้กับผู้รับบำนาญ สามารถตรวจสอบและพิมพ์รายละเอียดของตนเองได้ผ่านระบบ อินเทอร์เน็ต เพื่ออำนวยความสะดวก และช่วยลดภาระค่าใช้จ่ายในการเดินทางมาติดต่อราชการ ขอรายละเอียดเงินค่าจ้างในแต่ละเดือน

## เว็บไซต์การเข้าใช้งานระบบ

http://pension.ubon2-ed.go.th/login.php จะปรากฏหน้า login เพื่อให้เข้าใช้งาน ดังรูป

| P-PayMent                                                                                                  |  |
|----------------------------------------------------------------------------------------------------|--|
| ระบบพิมพ์รายละเอียดเงินบำนาญ                                                                               |  |
| LOGIN                                                                                                    |  |
| กรุณากรอกเลขบระจาดวบระชาชน<br>เลขประชาชน 8                                                                 |  |
| Login                                                                                                    |  |
| สำนักงาานเขตพื้นที่การศึกษาประถมศึกษาอุบลราชธานี เขต 2<br>ตำบลขุหลุ อำเภอตระการพืชผล<br>จังหวัดอุบลราชธานี |  |

รูปที่ 1 หน้าจอ login

## การใช้งานระบบ

เมื่อ login เข้าสู่ระบบด้วยหมายเลขบัตรประจำตัวประชาชน จะปรากฏหน้าจอ ดังรูปที่ 2

| P-PayMent                           | เลือกปี พ.ศ. 👻                                                         | เลือกปี พ.ศ.               | ที่ต้องการแสดง                                      | • • • • • • • • • • • • • • • • • • •       |  |  |
|-------------------------------------|------------------------------------------------------------------------|----------------------------|-----------------------------------------------------|---------------------------------------------|--|--|
| Dashboard  Print                    | 39,426.10<br>เงินบ่านาญ กุมภาพันธ์ (1)<br>พ.ศ. 2567 พ.ศ. 25            | 0<br>อื่น กุมภาพันธ์<br>67 | <b>30,210.13</b><br>รายจ่าย กุมภาพันธ์<br>พ.ศ. 2567 | 9,215.97<br>ครเหลือ กุมภาพันธ์<br>พ.ศ. 2567 |  |  |
| รายละเอียดเงินบำนาญ<br>ฒ มกราคม     | รายรับ ประจำเดือน กุมภาพันธ์ 2567                                      |                            | - Sta                                               | tistics                                     |  |  |
| <ul><li></li></ul>                  | เมนูสำหรับ<br>เงินบ่านาญ                                               | พิมพ์รายละเอียด            | 39,426.10 B 518                                     | จำย 76.62%                                  |  |  |
| ่                                   |                                                                        |                            | 93,420.10 p                                         | ศลือ 23,38%                                 |  |  |
| ∰ มิถุนายน<br>∰ กรกฎาคม             | รายจ่าย ประจำเดือน กุมภาพันธ์ 2567<br>รายการหัก                        | เลือกปี เดือน ที่ต้อ       | องการแสดง                                           | -                                           |  |  |
| 🋗 สิงหาคม                           | ภาษี                                                                   |                            |                                                     | 429.63 <b>\$</b>                            |  |  |
| 🛗 กันยายน<br>                       | ช.พ.ค.<br>ช.พ.ส.                                                       |                            |                                                     | 780.00 ₿<br>416.00 ₿                        |  |  |
| <b>111 พศจิกายน</b>                 | ณสอ.                                                                   |                            |                                                     | 1,368.00 ₿                                  |  |  |
| 🛗 ธันวาคม                           | สหกรณ์ครูอุบล                                                          |                            |                                                     | 21,660.71 ₿                                 |  |  |
| หนังสือรับรองการภาษีหัก ณ ที่จ่าย 🚬 | บำเหน็จค้ำประกัน                                                       |                            |                                                     | 5,555.79 <b>B</b>                           |  |  |
|                                     | รวมรายง่ายทั้งถึง<br>พิมพ์หนังสือรับรองภาษีหัก ณ ที่จ่าย ของปีภาษีนั้น |                            |                                                     | 30,210.13 \$                                |  |  |
|                                     | รายละเอียดการโอนเงิน ประจำเดือน กุมภาพันธ์ 2567 –                      |                            |                                                     |                                             |  |  |
|                                     | รายการ                                                                 |                            |                                                     |                                             |  |  |
|                                     | โอนเข้าบัญชีธนาคาร                                                     |                            |                                                     | ธนาคารกรุงไทย จำกัด(มหาชน)                  |  |  |
|                                     | เลขที่บัญชี                                                            |                            |                                                     |                                             |  |  |
|                                     | จำนวนเงินที่โอน 9,215.97 \$                                            |                            |                                                     |                                             |  |  |
|                                     | (เก้าพันสองร้อยสิบห้าบาทเก้าสิบเจ็ดสลงค์)                              |                            |                                                     |                                             |  |  |

รูปที่ 2 หน้าจอแสดงรายละเอียดเงินบำนาญ

สมาชิกสามารถคลิกเลือกดูรายละเอียดเงินค่าจ้าง ในแต่ละเดือนได้ที่เมนู ด้านซ้ายมือ และสามารถดู ข้อมูลย้อนหลังในแต่ละปีได้ โดยเลือกที่เมนูด้านบนสุด ตรงข้อความ เลือกปี พ.ศ.

### การพิมพ์รายละเอียดเงินค่าจ้าง

จากรูปที่ 2 ให้คลิกที่เมนู pring ด้านซ้ายมือ จะปรากฏหน้าจอสำหรับพิมพ์รายละเอียดเงินบำนาญ จากนั้นให้คลิกที่ข้อความ [ พิมพ์รายละเอียดเงินบำนาญ ] ระบบจะทำการพิมพ์เอกสาร ดังรูปที่ 3

#### บัญชีรายละเอียดรับ-จ่ายเงินบำนาญ ของผู้รับเบี้ยหวัดบำนาญ ้สำนักงานเขตพื้นที่การศึกษาประถมศึกษาอุบลราชธานี เขต 2

#### ::: รายละเอียดเงินบำนาญรายบุคคล ประจำเดือน กุมภาพันธ์ 2567 :::

[ สำนักงาน ] : สำนักงานเขดพื้นที่การศึกษาประถมศึกษาอุบลราชธานี เขด 2 อำเภอดระการพืชผล จังหวัดอุบลราชธานี [สังกัด]:สำนักงานคณะกรรมการการศึกษาขั้นพื้นฐาน กระทรวงศึกษาธิการ

| รายรับ                            |                |                                            |                      |  |  |  |  |
|-----------------------------------|----------------|--------------------------------------------|----------------------|--|--|--|--|
| เงินบ่านาญ                        | 39,426.10 บาท  | เงินบ่านาญเพิ่ม                            | 0.00 บาท             |  |  |  |  |
| เงินตกเบิก                        | 0.00 บาท       | เงินเพิ่ม 25%                              | 0.00 บาท             |  |  |  |  |
| เงินชคบ.                          | 0.00 บาท       | เงิน บทช.                                  | 0.00 חרע             |  |  |  |  |
|                                   |                | รวมรายรับ                                  | <b>39,426.10</b> บาท |  |  |  |  |
| รายจ่าย                           |                |                                            |                      |  |  |  |  |
| ภาษี                              | 429.63 บาท     | ช.พ.ค.                                     | 780.00 บาท           |  |  |  |  |
| ช.พ.ส.                            | 416.00 บาท     | ณสอ.                                       | 1,368.00 บาท         |  |  |  |  |
| พสธ.                              | 0.00 บาท       | สหกรณ์ ศธ.                                 | 0.00 חרע             |  |  |  |  |
| สหกรณ์ครูอุบล                     | 21,660.71 บาท  | สหกรณ์ครูอื่น                              | 0.00 חרע             |  |  |  |  |
| ธ.ออมสีน                          | 0.00 บาท       | ธ.อ.ส.                                     | 0.00 บาท             |  |  |  |  |
| ธ.กรุงไทย                         | 0.00 บาท       | ธ.ก.ส                                      | 0.00 חרע             |  |  |  |  |
| ไทยสมุทร                          | 0.00 บาท       | ประกัน AIA                                 | 0.00 חרע             |  |  |  |  |
| บำเหน็จค้ำประกัน                  | 5,555.79 บาท   | บังคับคดี                                  | 0.00 חרע             |  |  |  |  |
| อาคเนย์                           | 0.00 บาท       | อื่นๆ                                      | 0.00 חרע             |  |  |  |  |
|                                   |                | รวมรายจ่าย                                 | 30,210.13 บาท        |  |  |  |  |
| โอนเข้าบัญชีธนาคาร : ธนาคารกรุงไท | ย จำกัด(มหาชน) | คงเหลือรับจริง                             | <b>9,215.97</b> บาท  |  |  |  |  |
| เลขที่บัญชี : 0                   |                | (เก้าพันสองร้อยสืบห้าบาทเก้าสืบเจ็ดสตางค์) |                      |  |  |  |  |

หมายเหดุ - (นำชำระหนี้เอง) - ธ.ออมสิน 41,004.00

[พิมพ์รายละเอียดเงินบ่านาญ ] [กลับหน้าหลัก ]